## Fixing Dark Photos

We all know that students don't always take perfect pictures. Here is the **BEST** way to fix a photo that is too dark.

First it is important to note that just placing the photo with the Picture Placer in YT 2006 will improve it as we have built in some great auto improvements. But that won't work with every photo.

Secondly, we have traditionally fixed photos that were too dark by going to Photoshop and choosing Auto Levels. That works some of the time as well.

Here is a foolproof method that we have never seen fail for improving a photo that is too dark.

## Directions

- 1) Open the photo.
- 2) Open your Layers palette.
- From the dropout menu on the Layers palette choose Duplicate Layer. Or create a duplicate layer by typing Control (Command-Mac) J.
- 4) At the top of the Layers palette you will see a drop down menu that says Normal. Click on that menu and choose Screen. If the photo is still too dark, duplicate that layer again for as many times as it takes to get the photo the way you like it.
- 5) Choose Flatten from the bottom of the Layers menu and save the file. ¥

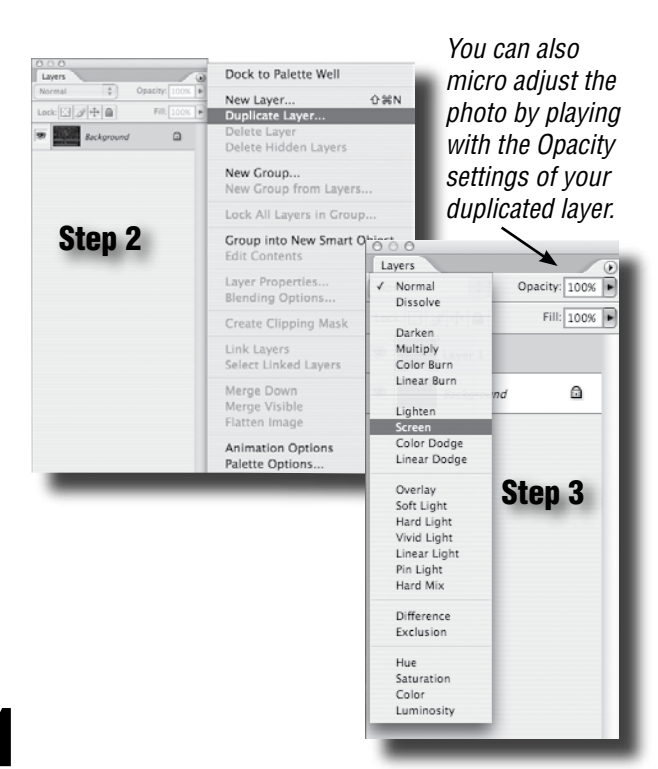

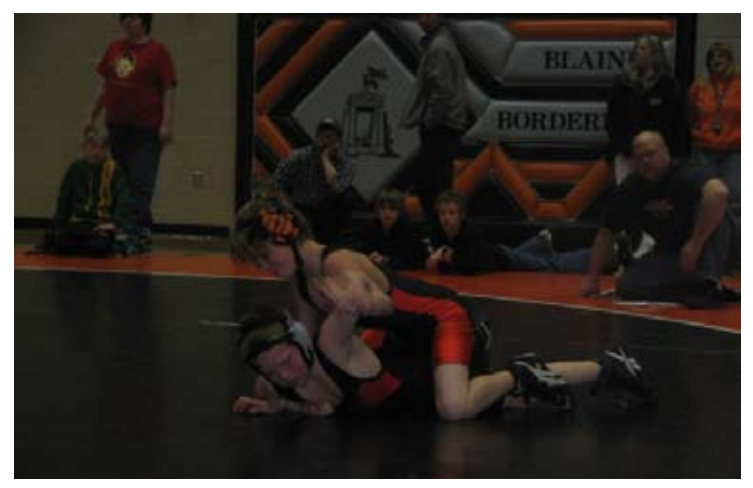

Original Photo

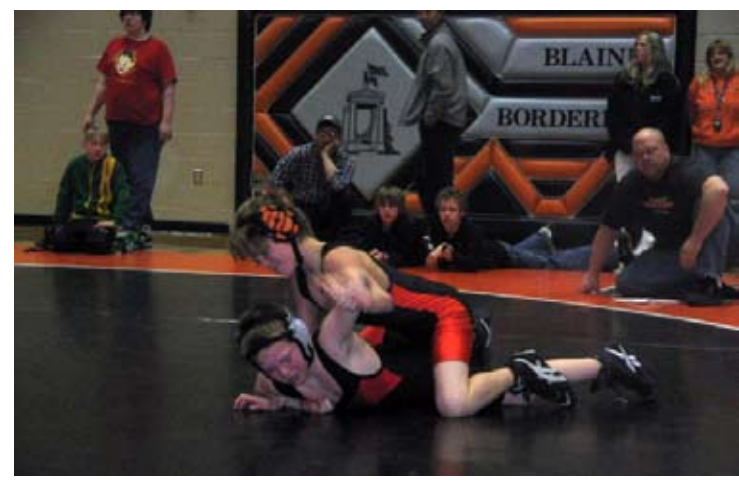

Auto Levels applied

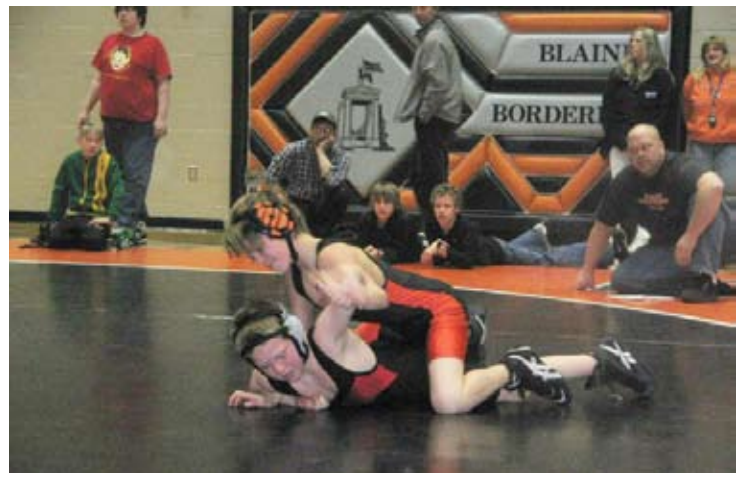

Fixed using our method